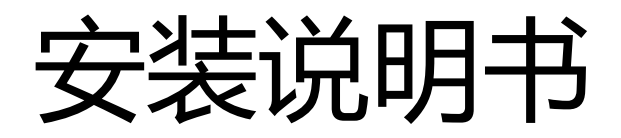

# 适用型号

## LP-2900U plus

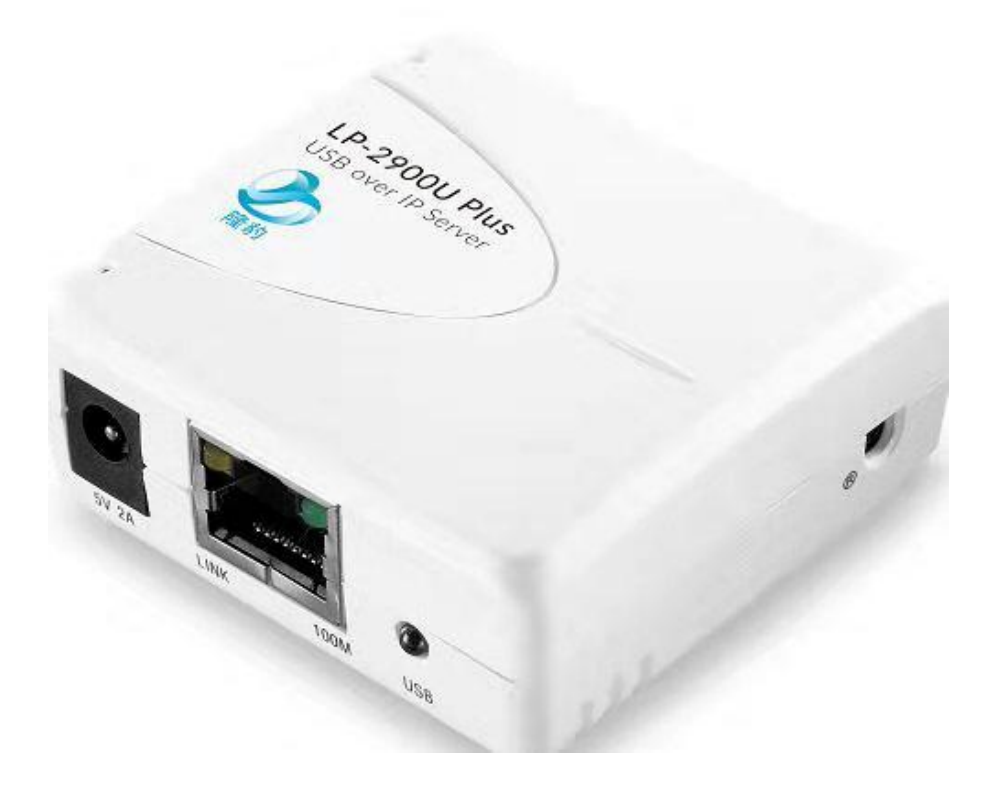

【联络方式】 上海隆豹信息科技有限公司 技术客户支持电话: 4009005711 官方网站:www.lbaolink.com 联系地址: 上海市金山区山阳镇亭卫公路 1500 号五层 A220 室 产品简介及特点

LP-2900U plus 打印服务器用于连接 USB 打印机,将非网络打印机升级为网络打印机可以使多个用户电脑共享此打印机。

LP-2900U plus 为有线打印服务器,与路由器之间的连接方式必须用网线连接。

LP-2900U plus 必须安装打印服务器管理软件才可以正常使用,可查看连接打印机的计算机名,便于设置,连接,管理,在不同电脑间可以自动连接切换,可以对打印任务自动排队,建议使用者电脑数量为100台以内。

LP-2900U plus 支持 Windows XP/7/Vista/8/10,其他系统请联系技术以确定是否可以使用。

LP-2900U plus 不提供 TCP/IP 添加本地打印机方式,请务必按照说明书来添加打印机

LP-2900U plus 采用开关电源,工作稳定,可满足 7\*24 小时高负荷运转要求。

安装使用步骤一:准备工作

1, 请将打印服务器通电, 用网线接入您的局域网, 或直接用网线连接到您的路由器 LAN 口。

2,请将打印机通电,并将打印机 USB 线连接到打印服务器,此时打印服务器的 USB 灯常亮。

3,请安装打印服务器的管理软件,请到 <u>www.lbaolink.com</u>下载中心下载 LP-2900U plus 软件驱动。安装过程请勿离开,遇防火墙或类似 360 安全软件提示是否允许,请选择全部允许。

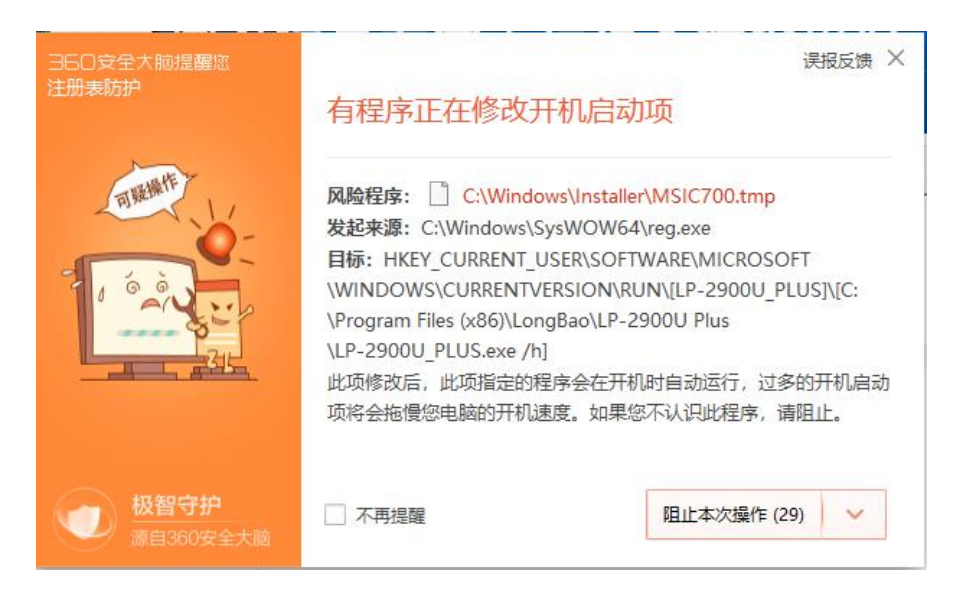

4, 打印服务器默认 IP 是 DHCP 自动获取,请用网线连接到您的局域网,路由器的 LAN 口,不需要单独设置

5,如无法获取 DHCP 自动获取 IP,默认 IP 为 192.168.0.10,请将本机电脑 IP 改为 192.168.0.22 (此 IP 为举例说明,请修改前保证无其他设备使用此 IP),请打开 USB 服务器网页,选择 TCP/IP,将地址类型 通过 DHCP 获取,修改为手动配置

| 隆豹<br>隆豹                                             | 隆豹 LP-2900U Plus 打印服务器<br>LongBao LP-2900U Plus Print Server                                                             |                                                            |     |  |  |
|------------------------------------------------------|----------------------------------------------------------------------------------------------------|------------------------------------------------------------|-----|--|--|
| 状态                                                   | 设置                                                                                                    | 其它                                                         | 重启  |  |  |
| JH.                                                  | <b>资器设置</b>                                                                                                    | TCP/IP                                                     |     |  |  |
| TCP/IP 设置<br>地址类型:<br>IP 地址:<br>子网掩码:<br>确认密码<br>密码: | 此屏幕允许您修改此多功能打印<br><u>通过 DHCP 指示</u><br><u>手动配置</u><br><u>172</u><br>170<br>255<br>255<br>(255<br>(255)<br>(255)<br>(255) | 2存储服务器的 TCP/IP 相关)<br>119<br>1255 .0<br>*假如有设置密码,请<br>#并重启 | 段置。 |  |  |

请将打印服务器 IP 修改为您的局域网中空闲 IP, 如下图所示

安装使用步骤二:配置打印服务器

## 6, 打开打印服务器控制中心, 默认无管理员密码, 可单独设定

| 设备<br>— 《 · · · · · · · · · · · · · · · · · · | │ 状态<br>90011 Plus 2900AA (1921 | 资讯      |   |
|-----------------------------------------------|---------------------------------|---------|---|
| -                                             | 打印机 👔 设备                        | Canon C |   |
| <                                             |                                 |         | > |

### 7, 请选择打印机

| 设备 |         | 状态    |      | 资讯 |   |
|----|---------|-------|------|----|---|
|    | - 🥪 İTA | 🚺 🚺 🕅 | 副闲置中 |    | U |
|    |         |       |      |    |   |
| <  |         |       |      |    | > |

#### 8, 点击与装置连线

| 设备        | 状态                           | 资讯             |
|-----------|------------------------------|----------------|
| E LP-2900 | U Plus 2900AA (192.168.199.1 | 19)            |
|           | DAL 📀 Ciéł                   | 赛 Canon CAPT U |
| C         |                              | >              |

9安装完成,请直接打开文档选择打印机打印即可

注意事项

请提示所有使用者

- 请务必保证软件的运行,会自动开机启动
- 打印时请直接打印,并选择相应打印机图标,不需要去点管理软件的任何选项
- 安装完成后可能会显示打印机脱机,是正常现象,请直接打印,不用担心
- 支持自动排队,自动打印,不要手动切换
- LP-2900U plus 不支持跨网段使用,必须在同一个局域网下使用